#### 5 класс

# Проверочная работа по курсу «Первые шаги в информатике»

# <u>Вариант 1</u>

- 1. Windows это ...
  - а) Рабочий стол;
  - б) операционная система;
  - в) значки Мой компьютер, Корзина и Мои документы.
- 2. Основной пункт меню Пуск это ...
  - а) Все программы;
  - б) Мой компьютер;
  - в) Paint.
- 3. Окно это ...
  - а) панель инструментов;
  - б) ограниченная прямоугольной рамкой часть экрана;
  - в) приложение Windows.
- 4. Блокнот это приложение Windows ...
  - а) для выполнения математических расчетов;
  - б) для работы с рисунками;
  - в) для работы с текстами.
- 5. Стандартными приложениями Windows являются ...
  - а) Блокнот, Калькулятор, Paint;
  - б) значки Мой компьютер, Мои документы, Корзина;
  - в) кнопка Пуск, окно, меню.
- 6. Какой вид может иметь окно приложения Калькулятор?
  - а) только обычный;
  - б) только инженерный;
  - в) обычный или инженерный.
- 7. Панель инструментов, панель настройки инструментов и цветовая палитра это элементы окна ...
  - а) графического редактора;
  - б) простого текстового редактора;
  - в) Калькулятора.
- 8. Инструмент Надпись предназначен ...
  - а) для рисования прямоугольников;
  - б) для ввода текста в рисунок;
  - в) для загрузки текстового редактора.
- 9. Если при работе в графическом редакторе удерживать нажатой клавишу <Ctrl>, то можно ...
  - а) нарисовать горизонтальную, вертикальную и наклоненную под углом 45° линию;
  - б) сохранить файл на диске;
  - в) скопировать выделенный фрагмент рисунка в буфер обмена.

#### 5 класс

## Проверочная работа по курсу «Первые шаги в информатике»

# Вариант 2

- 1. Кнопка Пуск позволяет ...
  - а) изменять размер и положение окон;
  - б) открыть меню Пуск;
  - в) загрузить операционную систему.
- 2. Меню это ...
  - а) перечень команд, которые можно выбрать;
  - б) ползунок на полосе прокрутки;
  - в) стандартное приложение Windows.
- 3. Состоянием окна управляют с помощью ...
  - а) главного меню;
  - б) ползунка и стрелок прокрутки;
  - в) кнопок Свернуть, Развернуть/Восстановить, Закрыть.
- 4. Приложение Блокнот позволяет ...
  - а) вводить, редактировать, печатать текст, вставлять картинки и таблицы;
  - б) вводить, редактировать, печатать и сохранять текст;
  - в) вводить, редактировать и печатать текст, выполнять различные вычисления.
- 5. Приложение Калькулятор позволяет ...
  - а) вводить, редактировать и печатать текст;
  - б) выполнять математические расчеты;
  - в) открывать меню Пуск.
- 6. Графический редактор это ...
  - а) программа для работы со стандартными приложениями Windows;
  - б) программа для работы с текстом;
  - в) программа для создания и редактирования рисунков.
- 7. Панель настройки инструментов предоставляет дополнительные возможности для работы ...
  - а) только с инструментами Линия, Кривая, Кисть, Ластик, Распылитель;

б) только с инструментами Прямоугольник, Эллипс, Многоугольник, Скругленный многоугольник, Масштаб, Выделение, Выделение произвольной области, Надпись; в) со всеми инструментами, перечисленными в пунктах а и б.

- 8. Если при работе в графическом редакторе удерживать нажатой клавишу <Shift>, то можно
  - а) нарисовать горизонтальную, вертикальную и наклоненную под углом 45° линию;
  - б) сохранить рисунок в файле;
  - в) скопировать выделенный фрагмент рисунка.
- 9. С выделенным фрагментом рисунка можно выполнить следующие действия:
  - а) нарисовать многоугольник;
  - б) растянуть/наклонить, повернуть/отразить, переместить, скопировать, удалить; в) закрасить.